Life Made Easier

# OneHome: IrrigationBrick Guide

PART NUMBER: HW-EBI-100

IRRIGATIONBRICK

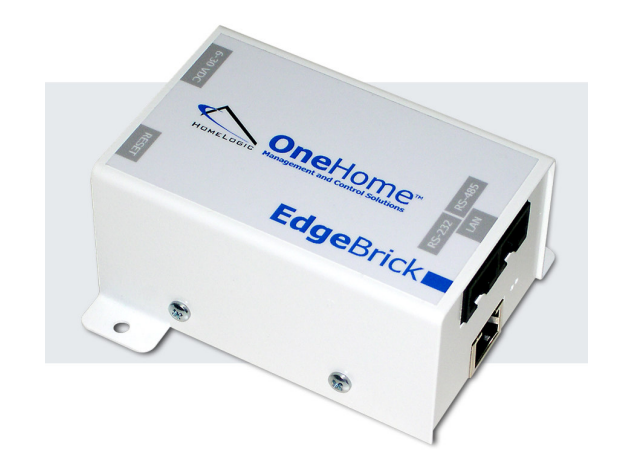

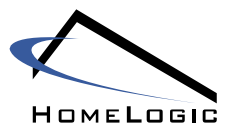

OneHome® Management and Control Solutions

# Welcome

Welcome to the **IrrigationBrick Guide**, which covers installation, configuration and operation. The **Irrigation**Brick is an easy-to-use management and control solution that works with the following irrigation controllers:

o Hunter SRC, SRC Plus, Pro-C, ICC

# Table of Contents

| Getting Help                                                   | 3   |
|----------------------------------------------------------------|-----|
| The HomeLogic Web Site                                         | 3   |
| Documentation                                                  | 3   |
| Email Support                                                  | 3   |
| Telephone Support                                              | 3   |
| - F                                                            | -   |
| Section 1: Installing the IrrigationBrick                      | . 4 |
| System Pre-Requisites                                          | 4   |
| Important Note on the Hunter Controllers                       | 4   |
| IrrigationBrick Package Contents                               | 4   |
| Step 1: Mount the IrrigationBrick                              | 4   |
| Step 2: Connect the Irrigation Controller                      | 5   |
| Step 3: Connect the IrrigationBrick to a Network or a Computer | 7   |
| Step 4: Provide Power to the IrrigationBrick                   | 7   |
|                                                                |     |
| Section 2: Configuring the IrrigationBrick                     | . 8 |
| Multiple EdgeBricks                                            | 8   |
| Computer and Network Setup                                     | 8   |
| The Configurator                                               | 14  |
| Step 1: System Settings                                        | 17  |
| Step 2: Zone Groups and Zones:                                 | 20  |
| Step 3: Add Periods                                            | 21  |
|                                                                |     |
| Section 3: Managing your Irrigation System                     | 22  |
| Important Note on the Hunter Controllers                       | 22  |
| Start the Viewer                                               | 22  |
| Multiple EdgeBricks                                            | 23  |
| The Home Tab                                                   | 23  |
| The Irrigation Tab                                             | 24  |
| Seasonal Adjustments Tab                                       | 26  |
| History Tab                                                    | 27  |
| Manual Tab                                                     | 29  |

# Document Revision: January 10, 2006

Copyright © HomeLogic, LLC. All Rights Reserved.

Material in this document is subject to change without notice: contact HomeLogic if you would like to confirm that you have the most recent version. All brand or product names used in this document are trademarks, registered trademarks, trade names, or service marks of their respective holders.

# **GETTING HELP**

### The HomeLogic Web Site

Our Web site contains useful information in several locations:

The **Getting Started** page provides a good overview for someone looking for the big picture. Check the **Sample Systems** on that page to get a feeling for which features are important to you

The **Products** page lists available products in the navigation at the left: click on an individual item for details including features, benefits, and specifications, as well as a link to a high quality PDF brochure.

The Support page contains additional pages as follows:

- o The Compatible Systems page lists currently supported sub-systems.
- Integration Notes are available for each sub-system by clicking on the specific sub-system on the Compatible Systems page mentioned above. The Integration Notes provide useful information for installing, configuring and troubleshooting supported sub-systems.
- Links to third party tools and documentation are available: these include manuals and software tools used to install and troubleshoot third party equipment.

### Documentation

The following documentation is available from HomeLogic:

- Product **Installation Guides** (such as the one you currently are reading) are included with the product, and include instructions to install and, in some cases, configure the product.
- Integration Notes are available on our Web site, and provide useful information for installing, configuring and troubleshooting supported sub-systems.
- The **One**Home Reference Guide is provided to Certified Dealers, and includes useful information on a wide variety of topics, including a **One**Home system overview, networking basics, and a detailed description of the **One**Home Configurator.

# Email Support

Support is available at <u>support@homelogic.com</u>. During our regular business hours, it is our intent to return emails within 60 minutes. Support emails are also frequently monitored during evenings and weekends.

Our regular business hours are Monday through Friday, 8:30 am to 5:30 pm. If you would like to schedule support during other times of the day please contact us at the number above.

# **Telephone Support**

Telephone support is available from our Marblehead office during regular business hours at (781) 639-5155. Our regular business hours are Monday through Friday, 8:30 am to 5:30 pm.

If you would like to schedule support during other times please contact us to make arrangements.

# SECTION 1: INSTALLING THE IRRIGATION BRICK

To install the **Irrigation**Brick you will need to complete the following steps, which are described in the following paragraphs:

- 1. Mount the IrrigationBrick to a suitable location
- 2. Connect the IrrigationBrick to the irrigation controller
- 3. Connect the IrrigationBrick to the network or a computer

# System Pre-Requisites

These instructions assume that you have already installed the irrigation controller. In addition, it is recommended that you perform any basic system testing called for by the installation instructions for the irrigation controller.

### Important Note on the Hunter Controllers

The **One**Home system communicates with the Hunter controllers using the Hunter SmartPort<sup>®</sup>, which is a one-way communication link. As a result, any schedule information on the controller cannot be read by the **One**Home system.

The Hunter irrigation controller should be left in the **OFF** position for day-to-day operation by the **One**Home system. With the controller in the **OFF** position, the **One**Home system will be able to turn on and off any zone, as well as detect the state of the rain sensor.

Manual operation of any zone directly from the irrigation controller is available at any time, as with any standard Hunter installation. Return the controller to the **OFF** position when finished.

# IrrigationBrick Package Contents

The IrrigationBrick package contains the following items:

- IrrigationBrick
- IrrigationBrick Installation and User Guide
- One standard Cat5 Ethernet cable to connect the IrrigationBrick to a local area network

To complete the installation, you will also need to provide the following:

• A LAN (Local Area Network) connection if you would like to control the system from a computer on the local area network

# Step 1: Mount the IrrigationBrick

The IrrigationBrick should be mounted to a wall at a location that:

- Provides access to an Ethernet network connection if you plan to access the IrrigationBrick over a network
- Provides easy access for cabling to tie in the irrigation controller

The **Irrigation**Brick should be mounted in a dry location that maintains normal temperatures between 40 degrees F and 100 degrees F.

The **Irrigation**Brick does not need to be accessed in normal day-to-day operation, but should be accessible for servicing.

### Step 2: Connect the Irrigation Controller

The following diagram shows a basic irrigation system connected to an **Irrigation**Brick and to the home or office network:

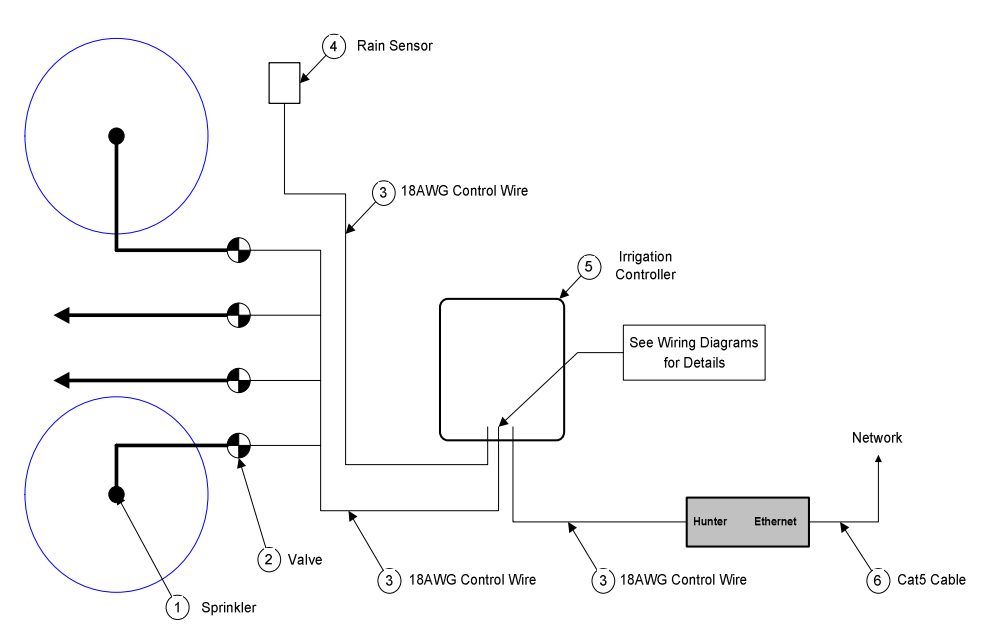

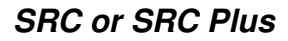

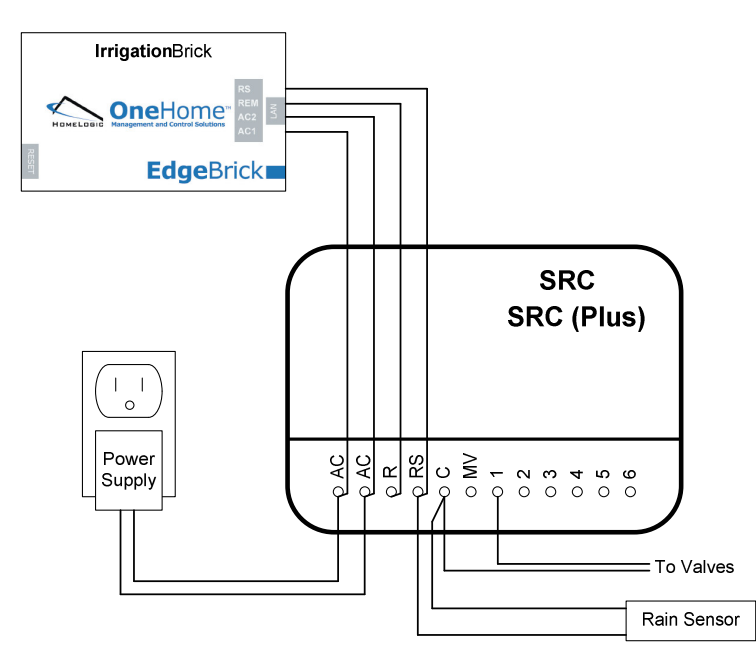

**IMPORTANT NOTE FOR RAIN SENSOR:** The Hunter documentation instructs you to connect the common from the valves to the **RS** terminal, while we show the common going to the **C** terminal above. To enable manual control from the **One**Home Viewer when the rain sensor is open, you must wire the common to the **C** terminal as shown.

**IF THERE IS NO RAIN SENSOR:** If your system does not have a rain sensor, then connect a jumper in place of the rain sensor. In other words, connect the C terminal to the RS terminal on the SRC or SRC Plus.

#### Pro-C

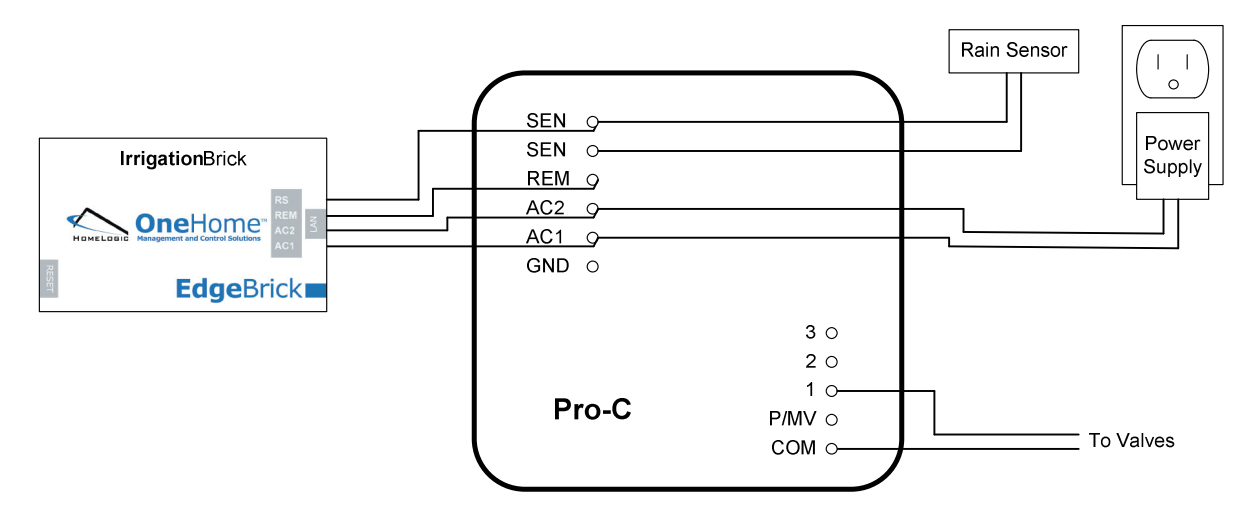

NOTE: The TOP rain sensor terminal of the Pro-C goes to the RS terminal on the IrrigationBrick.

ICC

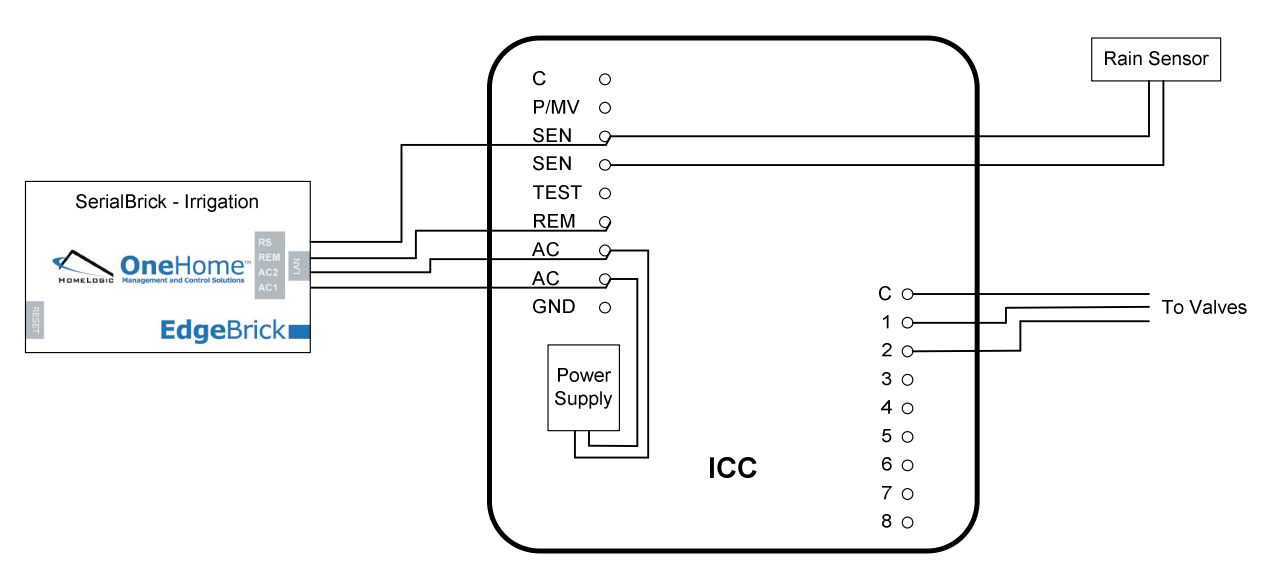

NOTE: The TOP rain sensor terminal of the ICC goes to the RS terminal on the IrrigationBrick.

# Step 3: Connect the IrrigationBrick to a Network or a Computer

There are two methods to connect a computer to the **Irrigation**Brick: directly to a computer (with a crossover Ethernet cable, which is not included); or using a local area network (with the supplied standard Ethernet cable).

If there is no network available, then the **Irrigation**Brick is connected to a computer using a crossover Ethernet cable. Plug one end of the crossover cable into the **Irrigation**Brick and the other end into the computer's network port.

If there is a network available, then use the standard cable, plugging one end into the **Irrigation**Brick and the other into an available Ethernet network jack.

# Step 4: Provide Power to the IrrigationBrick

The **Irrigation**Brick gets its power from the 24VAC from the irrigation controller. The power LED turns on when power is properly applied.

# SECTION 2: CONFIGURING THE IRRIGATION BRICK

The following section explains how to complete the network setup and configure the **Irrigation**Brick for your network. Then, the Configurator is described in detail.

### Multiple EdgeBricks

It is possible to have multiple **Edge**Brick in an installation, which enables you to access all the systems in day-to-day operation with one interface. To provide this single user interface, one **Edge**Brick is assigned to be the Master and the others are set as Slaves.

If you plan to install more than one **Edge**Brick, proceed with these instructions to configure the **Irrigation**Brick to work on its own. Then do the same for each of the other **Edge**Bricks:

- Each **Edge**Brick must be individually setup and configured according to the instructions for each.
- Set one **Edge**Brick to be the Master and the others as Slaves.
- When you bring up the user interface (the Viewer) for the Master you will see the tabs for all of the Slaves.

### Computer and Network Setup

To use the Configurator you need a computer with a Java-enabled web browser. In addition, your computer and the **Irrigation**Brick need related IP addresses so they can communicate over the network.

#### To update your computer with the latest version of Java:

The **Irrigation**Brick interface relies on a web browser that is Java enabled. You can update your computer to the latest version of Java over the Internet at no charge: start a web browser and go to <u>www.java.com</u>. Click the **Get it Now** link, and then follow the instructions.

#### To check your computer's IP address:

The **Irrigation**Brick is sent from the factory with a default fixed IP address of 192.168.0.35. If your computer has an IP address that begins with 192.168.0 then proceed to the next section: **The Configurator**. If you don't know the IP address of your computer, then proceed as follows:

On Windows computers:

1. Click Start, Run to bring up the Run dialog similar to that shown below:

| Run   | ? 🛛                                                                                                    |
|-------|----------------------------------------------------------------------------------------------------|
|       | Type the name of a program, folder, document, or<br>Internet resource, and Windows will open it for you. |
| Open: | cmd                                                                                                    |
|       |                                                                                                    |
|       | OK Cancel Browse                                                                                         |

2. For Windows 95, 98, and Me type command, and for Windows NT, 2000 or XP type cmd and then click OK: this will bring up a command prompt similar to that shown below.

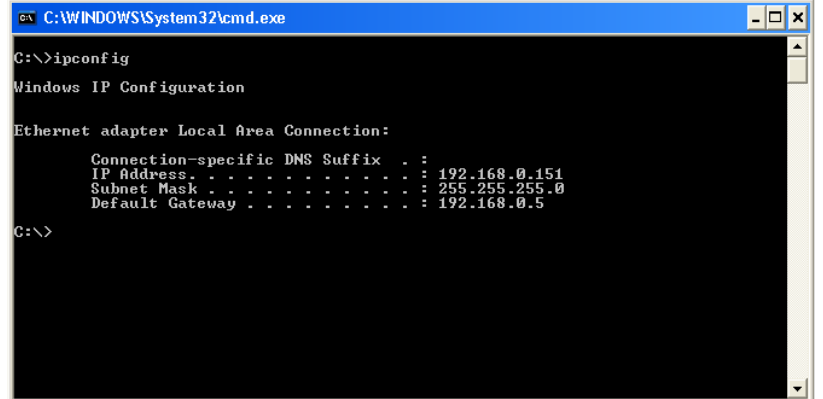

3. Type **ipconfig** and press **Enter**: the system will display several lines including the IP address, as shown above.

#### To change your IP address to setup the IrrigationBrick:

If your computer's IP address begins with 192.168.0 then you can skip this step.

If your computer's IP address does not begin with 192.168.0 then you need to temporarily change your computer to connect to the **Irrigation**Brick and change its settings to match your network.

In the following procedure we'll change your computer's IP address so that you can communicate with the **Irrigation**Brick. Once this is completed, you then connect to the **Irrigation**Brick to change its IP address to match your network.

On Windows computers:

For Windows NT / XP, start the Control Panel by clicking Start, then Control Panel. In the Control
Panel, locate and double-click Network Connections to bring up the Network Connections dialog,
shown below at left. Select Local Area Connection and then click File, Properties to bring up the
Local Area Connection Properties dialog, as shown below at right.

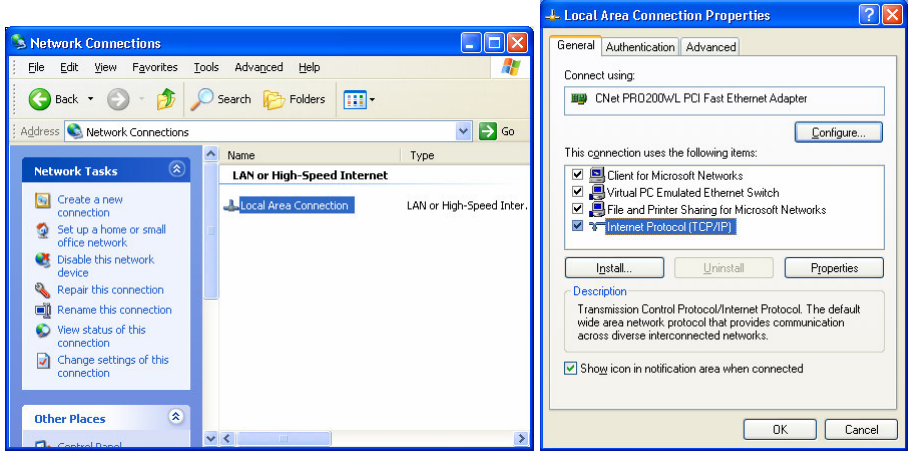

2. For Windows 95, 98 and ME, click **Start**, **Settings**, **Control Panel**. In the Control Panel, locate and double-click **Network Connections** to bring up the **Network** dialog.

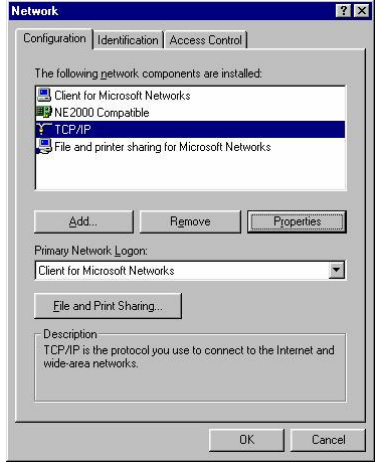

3. For all versions of Windows, select the **Internet Protocol (TCP/IP)** (or **TCP/IP**) and then click **Properties**, to bring up the TCP/IP dialogs similar to one of the following:

| Internet Protocol (TCP/IP) P                                                                                                    | Properties ? 🔀                                                                                     | TCP/IP Properties                                                                        | 8                                                                                                    |                                                                                                    | ? ×                                                  |
|----------------------------------------------------------------------------------------------------|----------------------------------------------------------------------------------------------------|------------------------------------------------------------------------------------------|----------------------------------------------------------------------------------------------------|----------------------------------------------------------------------------------------------------|------------------------------------------------------|
| General                                                                                                    |                                                                                                    | Bindings                                                                                 | Adv                                                                                                    | vanced                                                                                                    | NetBIOS                                              |
| You can get IP settings assigned<br>this capability. Otherwise, you ne<br>the appropriate IP settings.<br>① Datain an IP address auton<br>④ Uge the following IP address<br>IP address:<br>Sybnet mask:<br>Default gateway:<br>③ Ogtain DNS server address<br>④ Usg the following DNS server:<br>Alternate DNS server: | d automatically if your network supports<br>eed to ask your network administrator for<br>matically | Dis Configuration An IP address co If your network da your network da the space below. C | n be automa<br>ese not autom<br>ese not autom<br>p address au<br>P address au<br>P address :-<br>: 192<br>sk: 255 | VIVIS Configuration<br>itically assigned to this<br>natically assign IP add<br>an address, and then<br>tomatically<br>.1688. 0 . 1<br>.255.255. 0 | liPAddess<br>computer.<br>tresses, ask<br>type it in |
|                                                                                                    | OK Cancel                                                                                          |                                                                                          |                                                                                                    | OK                                                                                                    | Cancel                                               |

- 4. If **Use the following IP address** (or **Specify an IP address**) is selected, make a note of the current IP address and Subnet mask: you will need to restore them later in this procedure.
- 5. Current IP Address: \_\_\_\_\_.
- 6. Current subnet mask: \_\_\_\_\_.
- 7. If Obtain an IP address automatically is selected instead, then click Use the following IP address.
- 8. Set the **IP address** to 192.168.0.1 and set the **Subnet mask** to 255.255.255.0 as shown in the images above and then click **OK**. On some computers you may have to restart the computer for your changes to take effect.

#### To change the IP address of the IrrigationBrick to match your network settings:

The following section describes how to change the IP address of the IrrigationBrick. Perform this step:

- if you have followed the previous steps to change you computer's IP address so it starts with 192.168.0, and you are now ready to set the correct IP address for the **Irrigation**Brick, or
- if your computer's IP address does start with 192.168.0, but you want the IP address of the **Irrigation**Brick to be something other than 192.168.0.35.
- 1. Start a web browser on your computer.
- 2. Place the cursor in the address field and type <u>http://192.168.0.35</u> and then press Enter to bring up the welcome page shown below.

| Welcome to the EdgeBrick                                                                                                    | Setup Your System<br>The Configurator is the interface used to set up the<br>OneHome System.                                                                                                    |
|----------------------------------------------------------------------------------------------------|----------------------------------------------------------------------------------------------------|
| Log In to Your System<br>The viewer is the primary day-to-day<br>interface to the OneHome System, and<br>provides access to and control of your<br>system and its schedules. | Create a Desktop Shortcut<br>Click the link below to download a shortcut to your<br>desktop. When prompted, click Save, and then locat<br>and save the file on your desktop.<br>Create a Shortcut Now |
| Start the Viewer Now                                                                                                    | Check or Update your Computer<br>If you cannot see the logo below then you need to<br>install or update Java on this computer.                                                                        |

- 3. If you don't see the logo at the bottom center, stop and update your computer with Java as explained earlier.
- 4. Click Start the Configurator Now at the upper right: after a short delay the Configurator will start.

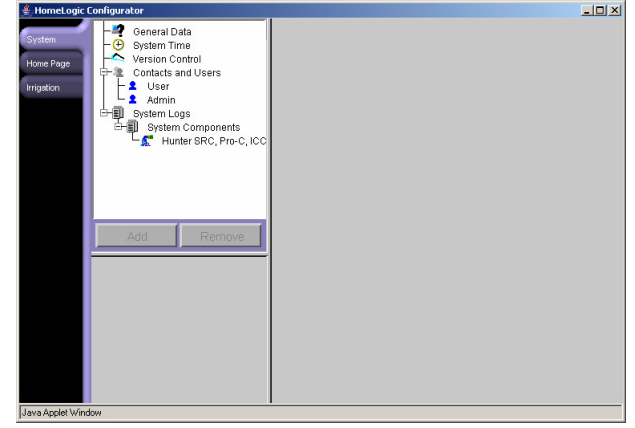

5. The System tab is selected by default. Click **General Data** as shown above, and then click the **IP Settings** button in the lower right: this brings up the settings dialog shown below:

| IP Settings        | <u> </u>       |
|--------------------|----------------|
| IP Address         | 192.168.0.25   |
| Subnet Mask        | 255.255.255.0  |
| Default Gateway    | 192.168.0.1    |
| DNS Server         | 151.203.0.84   |
| Port               | 80             |
| Slave/Master       | Master Brick 💌 |
|                    | OK Cancel      |
| lava Applet Window |                |

- 6. Type in the desired **IP Address** and **Subnet Mask** to match your network. You can leave the other settings in the dialog as they are: refer to **System Settings** in **Section 2: Configuring the Irrigation**Brick for more details.
- 7. Click **OK** to save your settings.

#### To restore your computer's IP address:

If you changed your computer's IP address to connect to the **Irrigation**Brick, follow these steps to restore your computer's IP address back to its original setting.

1. For Windows NT / XP, start the Control Panel by clicking **Start**, then **Control Panel**. In the Control Panel, locate and double-click **Network Connections** to bring up the **Network Connections** dialog, shown below at left. Select **Local Area Connection** and then click **File**, **Properties** to bring up the **Local Area Connection** Properties dialog, as shown below at right.

|                                          |                            |                          | 👍 Local Area Connection Properties 🛛 📝 🚺                                                                         |
|------------------------------------------|----------------------------|--------------------------|----------------------------------------------------------------------------------------------------|
| S Network Connections                    |                            |                          | General Authentication Advanced                                                                                  |
| Eile Edit View Favorites                 | Tools Advanced Help        | <b>#</b>                 | Connect using:                                                                                                   |
| 🌀 Back 🝷 🕥 - 🏂 🖌                         | 🔎 Search 💫 Folders 🛄 🔹     |                          | CNet PR0200w/L PCI Fast Ethernet Adapter                                                                         |
| Address 🔕 Network Connections            |                            | 💌 🔁 Go                   | Configure                                                                                                    |
|                                          | Name                       | Туре                     | This connection uses the following items:                                                                        |
| Network Tasks 🛛 🛞                        | LAN or High-Speed Internet |                          | Client for Microsoft Networks                                                                                    |
| Create a new connection                  | Local Area Connection      | LAN or High-Speed Inter. | <ul> <li>Virtual PC Emulated Ethernet Switch</li> <li>File and Printer Sharing for Microsoft Networks</li> </ul> |
| Set up a home or small<br>office network | <b>=</b>                   |                          | V Therest Protocol (TCP/IP)                                                                                      |
| Disable this network device              |                            |                          | Install Uninstall Properties                                                                                     |
| 🔌 Repair this connection                 |                            |                          | Description                                                                                                    |
| Rename this connection                   |                            |                          | Transmission Control Protocol/Internet Protocol. The default                                                     |
| View status of this<br>connection        |                            |                          | wide area network protocol that provides communication<br>across diverse interconnected networks.                |
| Change settings of this<br>connection    |                            |                          | Show icon in notification area when connected                                                                    |
|                                          |                            |                          |                                                                                                    |
| Other Places 🔕                           |                            |                          |                                                                                                    |
| Control Darol                            | × <                        | >                        | UK Calicei                                                                                                    |

2. For Windows 95, 98 and ME, click **Start**, **Settings**, **Control Panel**. In the Control Panel, locate and double-click **Network Connections** to bring up the **Network** dialog.

| WORK                      |                      |                 |           |
|---------------------------|----------------------|-----------------|-----------|
| Configuration   Identific | ation Access Cor     | ntrol ]         |           |
| The following networ      | k components are i   | nstalled:       |           |
| Elient for Microso        | oft Networks         |                 |           |
| NE2000 Compat             | ible                 |                 |           |
| TCP/IP                    |                      |                 |           |
| Burlie and birliers       | nating for wicrosore | NEWUKS          |           |
|                           |                      |                 |           |
|                           |                      |                 |           |
| Add                       | Remove               | Pro             | perties   |
| Brimery Mehruerk Lee      |                      |                 |           |
| Client for Microsoft N    | un.<br>Iotuorko      |                 |           |
| Clienci or Microsoft      | (Envolks             | _               |           |
| Eile and Print Sh         | aring                |                 |           |
|                           |                      |                 |           |
| TCP/IP is the proto       | icol vou use to com  | nect to the Int | ernet and |
| wide-area network:        | s.                   |                 | oniorana  |
|                           |                      |                 |           |
|                           |                      |                 |           |
|                           |                      |                 |           |
|                           |                      | 1               |           |

3. For all versions of Windows, select the **Internet Protocol (TCP/IP)** (or **TCP/IP**) and then click **Properties**, to bring up the TCP/IP dialogs similar to one of the following:

|                                                                                                    |                                                                                         | Tel 711 Tropences                                                               |                                                                                                    |                                                                                               |
|----------------------------------------------------------------------------------------------------|-----------------------------------------------------------------------------------------|---------------------------------------------------------------------------------|----------------------------------------------------------------------------------------------------|-----------------------------------------------------------------------------------------------|
|                                                                                                    |                                                                                         | Bindings                                                                        | Advanced                                                                                                 | NetBIOS                                                                                       |
| can get IP settings assigned au<br>capability. Otherwise, you need<br>appropriate IP settings.<br>) <u>O</u> btain an IP address automati | itomatically if your network supports<br>to ask your network administrator for<br>cally | DNS Configuration<br>An IP address ca<br>If your network dr<br>your network adr | Gateway WINS Cor<br>n be automatically assign<br>bes not automatically ass<br>inistrator for an address, | nfiguration IP Addre<br>ned to this computer.<br>ign IP addresses, ask<br>and then type it in |
| Use the following IP address:                                                                                                    |                                                                                         | the space below.                                                                |                                                                                                    |                                                                                               |
| P address:<br>5 <u>u</u> bnet mask:                                                                                                    | 192.168.0.1         255.255.255.0                                                       | C Obtain an IF                                                                  | <sup>o</sup> address automatically<br>R address                                                          |                                                                                               |
| ult gateway:                                                                                                    | · · ·                                                                                   | <u>I</u> P Address                                                              | 192.168. 0                                                                                               | 1.1                                                                                           |
| <u>b</u> tain DNS server address au<br>s <u>e</u> the following DNS server                                                                | addresses:                                                                              | S <u>u</u> bnet Ma                                                              | sk: 255.255.25                                                                                           | i5.0                                                                                          |
| eferred DNS server:                                                                                                    | · · ·                                                                                   |                                                                                 |                                                                                                    |                                                                                               |
| ternate DNS server:                                                                                                    |                                                                                         |                                                                                 |                                                                                                    |                                                                                               |
|                                                                                                    | Ad <u>v</u> anced                                                                       |                                                                                 |                                                                                                    |                                                                                               |
|                                                                                                    | OK Cancel                                                                               |                                                                                 |                                                                                                    | JK Cancel                                                                                     |

- 4. If you wrote down an IP address during step 4 of the procedure above (**To change your IP address to setup the Irrigation**Brick), reset the IP address and subnet mask to those values. Otherwise, click **Obtain an IP address automatically.**
- 5. Click OK: on some computers you may have to restart the computer for your changes to take effect.

### The Configurator

The Configurator is the software tool you use to setup and configure your system. The Configurator is a point and click interface that you run from a computer during the installation, and later to make changes to the system. Once the system has been setup, the Viewer interface described in Section 3 is used to manage your system on a regular basis.

The Configurator communicates with the **Irrigation**Brick over an Ethernet network, using either a crossover cable (not included) or a standard Ethernet cable (included).

The following steps needed to set up the **Irrigation**Brick with the Configurator are explained in the following paragraphs:

- 1. Set basic system-wide settings, such as system time and geographic location
- 2. Organize the Zones into Zone Groups, and then add Zone Groups and Zones.
- 3. Add Periods (start times), and provide names for each. The actual setting of the start time is done with the Viewer as explained in Section 3.

#### To start the Configurator on a computer connected to the network:

The Configurator is an easy to use interface that is accessed through a web browser.

4. Start a web browser on your computer.

~

- 5. Place the cursor in the address field and type **http:**//**192.168.0.35**. If you set a different IP address for the **Irrigation**Brick then enter that address instead of 192.168.0.35.
- 6. Press Enter: the IrrigationBrick welcome page is displayed.

| Welcome to the EdgeBrick                                                                                                    | Setup Your System<br>The Configurator is the interface used to set up the<br>OneHome System.                                                                                                    |
|----------------------------------------------------------------------------------------------------|----------------------------------------------------------------------------------------------------|
|                                                                                                    | Start the Configurator Now                                                                                                    |
| Log In to Your System<br>The viewer is the primary day-to-day<br>interface to the OneHome System, and<br>provides access to and control of your<br>system and its schedules. | Create a Desktop Shortcut<br>Click the link below to download a shortcut to your<br>desktop. When prompted, click Save, and then loca<br>and save the file on your desktop.<br>Create a Shortcut Now |
| Start the Viewer Now                                                                                                    | Check or Update your Computer<br>If you cannot see the logo below then you need to<br>install or update Java on this computer.                                                                       |

 If you do not see the HomeLogic logo (as it appears at the bottom portion of the image above), then you must update your computer. Click on Update Your Computer to be directed to the Java.com site for more information.

#### To start the Configurator on a computer connected over the Internet:

If you need help with your user name or password, or would like to enable remote access for your **Irrigation**Brick, contact HomeLogic or your HomeLogic dealer for assistance.

- 1. Start a browser and go to the HomeLogic Web site (www.homelogic.com).
- 2. Locate and click the **Log In to your Home** link near the top at the right.
- 3. Click the **Connect As** drop-down, then select **Configurator**.
- 4. Enter the user name of your IrrigationBrick and your password and then click Connect.

#### To add a shortcut for the Configurator on your desktop:

To access the interface more quickly you can create a desktop shortcut that brings up the **Irrigation**Brick welcome page with the following steps.

- 1. Click Create a Shortcut Now.
- 2. The File Download dialog appears as shown below: click Save. In the Save As dialog that appears, click Desktop as shown below, then click Save.

|                                                                                                    | Save As                                  | 3                                                                                                    |                                                                                                    |       |             | ? 🔀                   |
|----------------------------------------------------------------------------------------------------|------------------------------------------|----------------------------------------------------------------------------------------------------|----------------------------------------------------------------------------------------------------|-------|-------------|-----------------------|
|                                                                                                    |                                          | Savejn: 🞯 Deski                                                                                                    | op                                                                                                    | 💌 G 🕸 | • 📰         |                       |
| File Download       Image: Complex of the second second seco | My F<br>Docc<br>My Doc<br>My Doc<br>My D | Annovements     Annovements     Annovemen | uments<br>iputer<br>work Places<br>My Documents<br>y List<br>gic<br>Pamelopic ut<br>Internet Shortcut |       | <b>&gt;</b> | <u>Save</u><br>Cancel |
|                                                                                                    |                                          |                                                                                                    |                                                                                                    |       |             |                       |

3. A shortcut is placed on your desktop to provide quick access to the IrrigationBrick.

#### Tour the Configurator window:

The Configurator consists of **tabs** on the left side of the window, the **system component tree** and buttons in the middle of the window, and then various input fields in the **properties** window on the right of the screen.

- 1. Select a tab on the left. Note that the system component tree updates to show devices that are related to the selected tab.
- 2. Select an item in the system component tree. The properties window on the right of the display updates to show the settings for the selected item.

| 📥 HomeLogic         | Configurator                 |                      |                        | × |                                                                                      |
|---------------------|------------------------------|----------------------|------------------------|---|--------------------------------------------------------------------------------------|
| System<br>Home Page | Irrigation System Components | Zone1<br>Name        | Zone1                  |   | Tabs, with the Irrigation tab selected                                               |
| Irrigation          | Frigation Controllers        | Controller<br>Zone # | Hunter SRC, Pro-C, ICC |   |                                                                                      |
|                     | Group1                       | Zone Group           | Group1                 |   | System component tree                                                                |
|                     | Cone1                        |                      |                        |   | showing zones: in this case<br>Zone1                                                 |
|                     | Add New Zone Remove Zone     |                      |                        |   |                                                                                      |
|                     | Irrigation System            |                      |                        |   |                                                                                      |
|                     | Eren Group1                  |                      |                        |   |                                                                                      |
|                     |                              |                      |                        |   | The <b>properties</b> window,<br>showing the properties that can<br>be set for Zone1 |
| Java Applet Wind    | low                          |                      |                        |   |                                                                                      |

### Step 1: System Settings

The System tab contains global settings which are typically set once during installation.

#### To set geographic location:

1. Click the System tab, then click General Data in the tree structure.

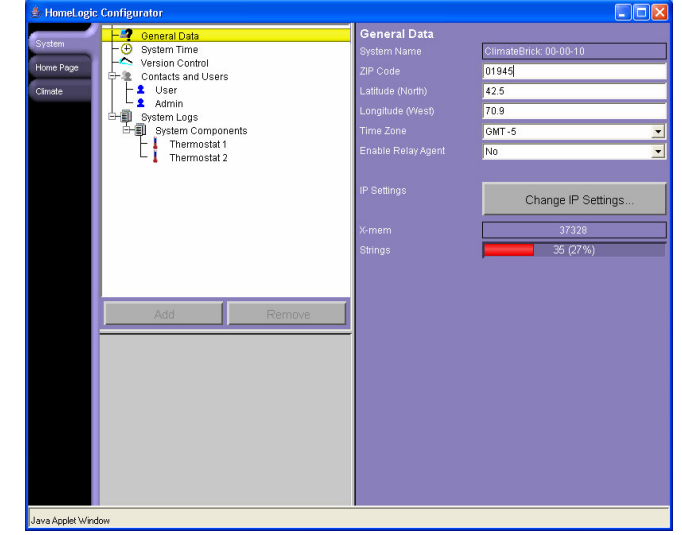

- 2. Type in the desired values for the Zip Code, Latitude and Longitude.
- 3. Set the appropriate time zone for your location.

#### To set up your network for remote access:

If you plan to access your **Irrigation**Brick from the Internet, then you must open a port on your router to enable this connection.

By default, port 80 is used to connect to the **Irrigation**Brick. If your ISP blocks incoming connections on port 80 then use port 443.

**IMPORTANT NOTE:** If you plan to use the HomeLogic Web site to track your house's IP address, then be sure to use the same "external" and "internal" ("public" and "private") ports. For example, if your ISP blocks port 80, then map external (or public) port 443 to the **Irrigation**Brick at 192.168.0.35 on port 443. Only TCP connections are required.

**IMPORTANT NOTE:** If you need to use a port other than port 80, remember that you need to place the port number in the address line of your browser. For example, if port 443 is used to connect to the **Irrigation**Brick, type <u>http://192.168.0.35:443</u> to access the **Irrigation**Brick in a browser.

#### To configure your IrrigationBrick for remote access:

1. Click Change IP Settings to bring up the IP Settings dialog below:

| IP Address      | 192.168.0.25   |  |
|-----------------|----------------|--|
| Subnet Mask     | 255.255.255.0  |  |
| Default Gateway | 192.168.0.1    |  |
| DNS Server      | 151.203.0.84   |  |
| Port            | 80             |  |
| Slave/Master    | Master Brick 📃 |  |
|                 | OK Cancel      |  |

2. Set the **Port** number: see the description above. Contact HomeLogic if you need assistance.

#### To turn off the Relay Agent once network setup is complete:

The **Irrigation**Brick has a Relay Agent which enables it to connect to HomeLogic for initial setup and support if needed. The Relay Agent is only intended for support during setup, and should be turned off once the system is properly configured.

- 1. Click the System tab, then click General Data in the tree structure.
- 2. Click the Enable Relay Agent drop-down and select No.
- 3. Click the **Save** button at lower left to save your settings.

#### To set the IrrigationBrick time:

1. Click the **System** tab, then click **System Time** in the tree structure as shown below:

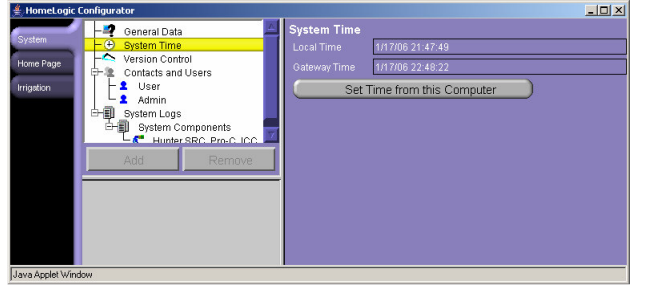

- 2. The properties window displays the **Irrigation**Brick's current time as well as the time on your computer. Check that the time shown for your computer is the correct time.
- 3. Click **Set Time from this Computer**. The time on your computer is used to set the time on the **Irrigation**Brick.

#### To backup and restore IrrigationBrick settings:

You can make a backup copy of the system settings, such as the thermostats and their names, the schedules and other system-wide data. If someone accidentally makes changes to the system, you can later go back and restore the saved settings.

1. Click the **System** tab, then click **Version Control** in the tree structure as shown below.

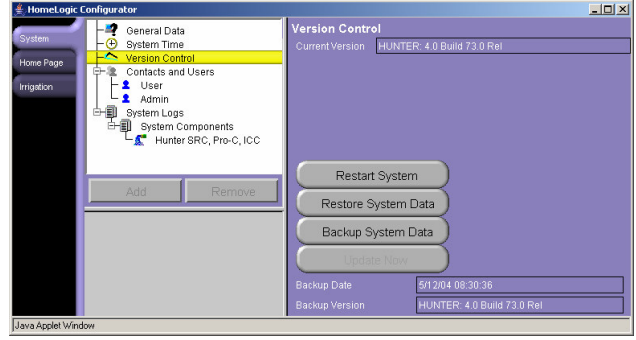

- 2. In the properties window, click **Backup System Data** to make a copy of the current settings. Note the Backup Date and Backup Version displayed at the bottom: this shows when you last backed up the system data.
- 3. At any time in the future, click Restore System Data to restore your backed up settings.

#### To change the passwords for the interfaces:

The IrrigationBrick supports two users: User and Admin.

User has access to the interface on a regular basis for making changes to setpoints, turning heating on or off, etc. **Admin** also has access to the Configurator for making changes to the setup of the system.

1. Click the **System** tab, then select the desired user from the system tree as shown below:

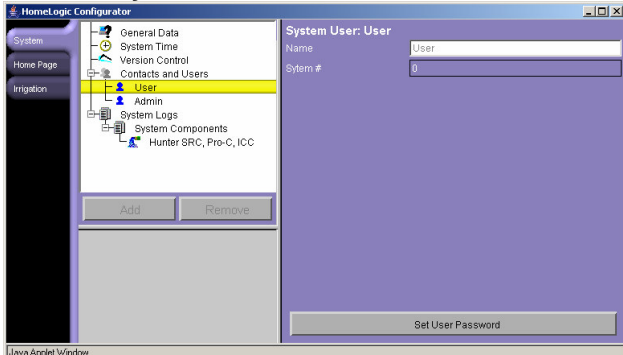

2. Click Set User Password to bring up the password dialog shown below:

| Set Password for Use | 7  |        |
|----------------------|----|--------|
| New Password         |    |        |
| Confirm Password     |    |        |
|                      | ОК | Cancel |
| Java Applet Window   |    |        |

- 3. Type in the new password in both boxes, then click **OK**. Note that the **Irrigation**Brick is shipped with no password set for either User or Admin.
- 4. To remove the password, leave the new passwords blank and click **OK**.

# Step 2: Zone Groups and Zones:

During this step we organize the Zones into groups, and then add Zone Groups and Zones.

A **Zone** represents a single valve in the irrigation system and all of the irrigation that is associated with that valve. Zones are commonly referred to by number, such as Zone 1, 2, etc, or by name, such as Front Yard Rotors or Rose Garden Misters.

A **Zone Group** is a collection of Zones that have similar characteristics, such as a Lawn Zone Group, or a Flower Beds Zone Group.

Organizing the Zones into Zone Groups is important because the **One**Home Viewer interface displays and manages the irrigation scheduling by Zone Groups. As an example, the user selects the days to water for each Zone Group, not for each Zone.

Typical Zone Groups include:

- Lawn: these Zones cover grass areas and are typically watered every few days for a relatively long time to promote deep root growth.
- Flower Beds: these are Zones in a garden that may be watered every day for a relatively short period of time.

#### To add Zone Groups:

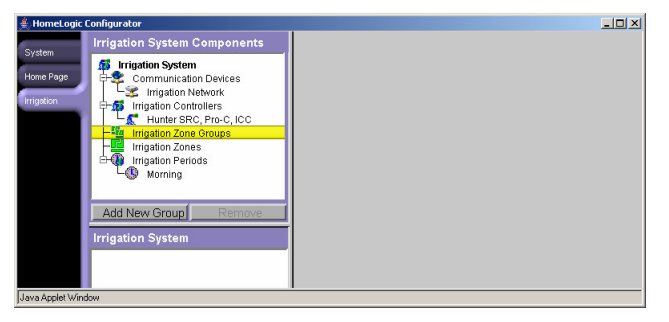

- 1. On the **Irrigation** tab, locate and select **Irrigatoin Zone Groups** in the system component tree, as illustrated in the image above.
- 2. Click Add New Zone Group, then fill in the name for the new group.
- 3. Click **OK**: your new group appears in the list.

#### To add Zones:

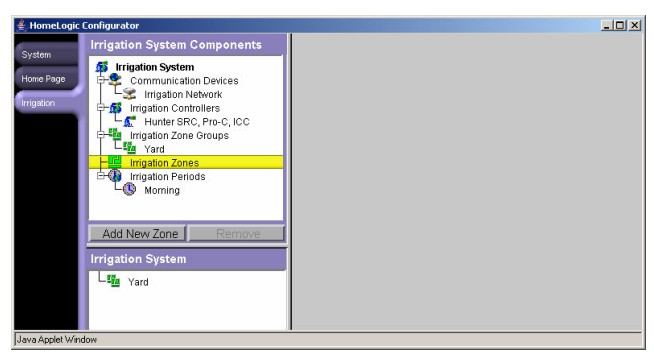

1. On the **Irrigation** tab, locate and select **Irrigation Zones** in the system component tree, as illustrated in the image above.

2. Click Add New Zone: this brings up the Add New Zone dialog shown below:

| Add Irrigation Zone | ×                      |  |  |
|---------------------|------------------------|--|--|
| Controller          | Hunter SRC, Pro-C, ICC |  |  |
| Zone Number         | 1                      |  |  |
| Group               | < SELECT >             |  |  |
| Zone Name           | New Zone               |  |  |
|                     |                        |  |  |
|                     | OK Cancel              |  |  |
| Java Applet Window  |                        |  |  |

- 3. Select the correct Controller in the list, then select the correct zone number. The zone number represents the circuit number on the Hunter controller: 1, 2, 3, etc.
- 4. Select the Zone Group to which this Zone belongs.
- 5. Provide a name for the Zone.
- 6. Click OK to accept your settings.

### Step 3: Add Periods

Once you have added Zone Groups and Zones, you are ready to add Periods, which correspond to watering start times that you wish to access from the Viewer interface.

The IrrigationBrick is typically shipped with one default Period called Morning.

#### To add Periods:

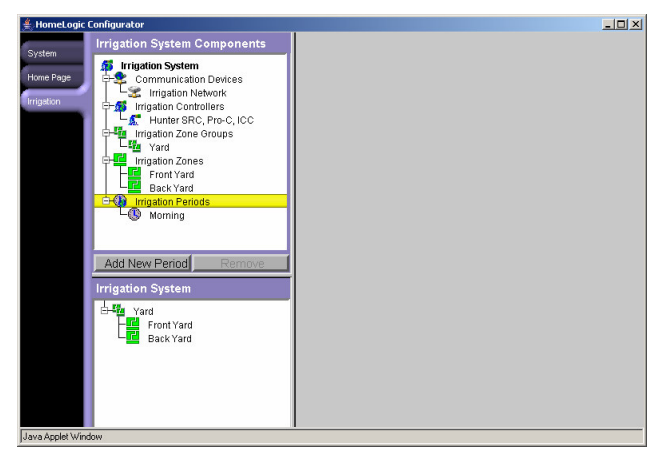

- 1. On the **Irrigation** tab, locate and select **Irrigation Periods** in the system component tree, as illustrated in the image above.
- 2. Click Add New Period, then provide a name for the Period, such as Midday, or Evening.
- 3. Click **OK** to save your settings.

# SECTION 3: MANAGING YOUR IRRIGATION SYSTEM

The Viewer is the software interface that is used to manage the irrigation system on a regular basis. Like the Configurator, the Viewer requires a computer with a Java-enabled web browser.

### Important Note on the Hunter Controllers

The **One**Home system communicates with the Hunter controllers using the Hunter SmartPort<sup>®</sup>, which is a one-way communication link. As a result, any schedule information on the controller cannot be read by the **One**Home system.

The Hunter irrigation controller should be left in the **OFF** position for day-to-day operation by the **One**Home system. With the controller in the **OFF** position, the **One**Home system will be able to turn on and off any Zone, as well as detect the state of the rain sensor.

Manual operation of any Zone directly from the irrigation controller is available at any time, as with any standard Hunter installation. Return the controller to the **OFF** position when finished.

### Start the Viewer

As explained above for the Configurator, the Viewer can be started directly from a web browser. The easiest way to access the Viewer is to place a shortcut to the **Irrigation**Brick welcome page on your desktop, as explained for the Configurator.

#### To start the Viewer from a computer on the network:

- 1. Locate and double-click your IrrigationBrick shortcut.
- Or, start a web browser, place the cursor in the address field, and then type http://192.168.0.35 (or your IrrigationBrick IP address if different) and press Enter. The EdgeBrick welcome page appears, as shown below.

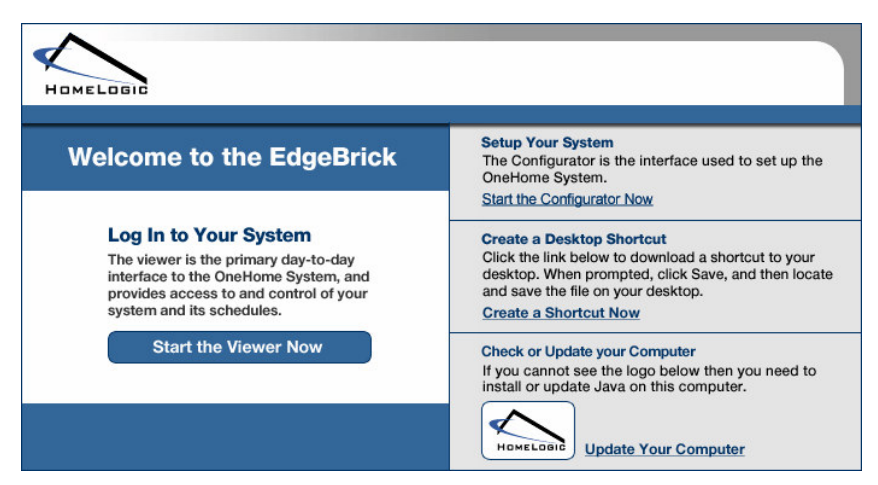

- 3. If you do not see the HomeLogic logo (as it appears at the bottom portion of the image above), then you must update your computer. Click on **Update Your Computer** to be directed to the Java.com site for more information.
- 4. Click Start the Viewer Now. The Viewer interface appears.

#### To start the Viewer on a computer connected over the Internet:

If you need help with your user name or password, or would like to enable remote access for your **Irrigation**Brick, contact HomeLogic or your HomeLogic dealer for assistance.

- 1. Start a browser and go to the HomeLogic Web site (www.homelogic.com).
- 2. Locate and click the Log In to your Home link near the top at the right.
- 3. Enter the user name of your IrrigationBrick and your password and then click Connect.

# Multiple EdgeBricks

If you have more than one **EdgeB**rick in the system, start the Viewer for the Master. This automatically brings up the tabs for any Slaves in the system.

If you start the Viewer for any Slave, then the Viewer for just the Slave EdgeBrick is displayed.

# The Home Tab

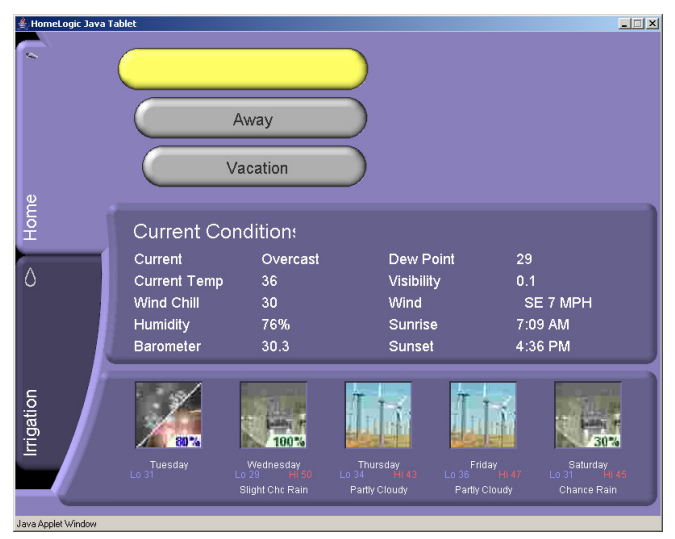

The Viewer interface for a **Irrigation**Brick normally consists of a **Home** tab and an **Irrigation** tab, as shown above.

The Home tab shows current and forecast weather, and provides an easy way to switch house mode with the **Home**, **Away** and **Vacation** buttons. The Home tab can be customized with the Configurator to change the buttons and other controls that appear on the screen. Contact HomeLogic for more details if you would like to change your Home tab.

If you have other **Edge**Bricks in your system, such as Climate, Lighting, or Pool / Spa control, then you will have additional tabs for each. In a multiple **Edge**Bricks installation, bring up the Viewer for the Master **Edge**Brick to automatically get access to the other tabs: bringing up the Viewer on a Slave **Edge**Brick will display just the tab for that Slave.

# The Irrigation Tab

The **Irrigation** tab, shown on the next page, contains tabs at the bottom for each Zone Group in your system. In addition, there is a **System** tab at the lower right.

#### System Mode Buttons

The system can be in one of three modes at any one time, as shown on the System Mode button below:

- Off: The system is turned off and will not water.
- Run Program: The system is turned on, and will water according to the programmed schedule.
- **Manua**: The system is in manual mode, and will water according to commands sent from the Manual page (explained later).

#### Zone Group Tabs

Each Zone Group page allows you to quickly view the status of the system. The Zone Group tab includes tabs for each watering Period (start time), and for each Period allows you to:

- Set the start time
- Set the run time for each Zone
- Set which days the Zone Group should water

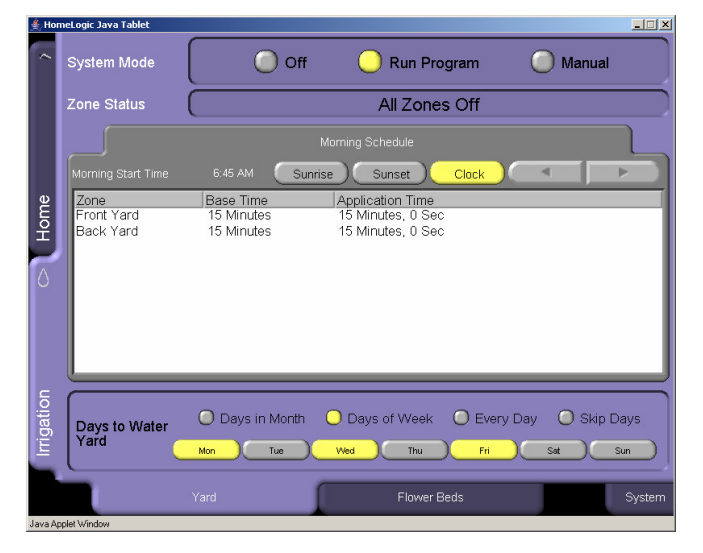

#### To set the start time for a Period:

- 1. Select the desired clock basis: this can be Sunrise, Sunset or Clock.
- 2. Set the desired time. For the Sunrise and Sunset basis, this is the time before (negative) or after (positive) sunrise or sunset.

For example, to start watering 30 minutes before Sunrise, select the Sunrise button, then set the time to - 30 minutes.

#### To set the run time for a Zone:

Set the run time for the heaviest watering time. Then use Seasonal Adjustment (explained later) to reduce the watering in spring and fall.

- 1. Select the desired Zone Group by clicking the appropriate tab at the bottom.
- 2. Select the desired Zone in the list: the item changes to show Less Time and More Time buttons as shown below:

|                    |                         |                               | Schedule |           |           |
|--------------------|-------------------------|-------------------------------|----------|-----------|-----------|
|                    | (·) 1:00  🔵             | unrise Sunset                 | Clock    |           |           |
| Zone<br>Front Yard | Base Time<br>15 Minutes | Application Time<br>0 Seconds |          | Less Time | More Time |
| Back Yard          | 15 Minutes              | 0 Seconds                     |          |           |           |

3. Click Less Time and More time to set the desired time.

#### To set the days to water:

The Days to Water controls on which days the Zone Group will water. Keep in mind that all the Zones in a Zone Group water on the same days.

- 1. Select the desired days control: **Days of Month** (even or odd dates), **Days of Week** (Mon, Tues, etc.), **Every Day**, or **Skip Days** (2<sup>nd</sup>, 3<sup>rd</sup>, 4<sup>th</sup> or 5<sup>th</sup> day).
- 2. Select the desired days to water.

The following shows watering on even calendar dates:

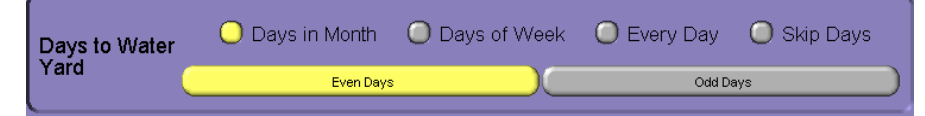

The following shows watering on Monday, Wednesday and Friday:

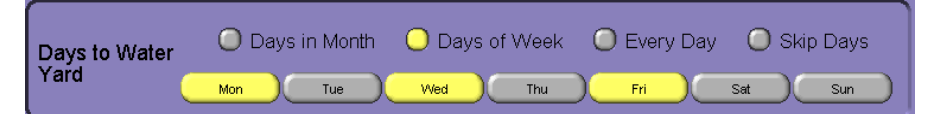

The following shows watering on every fourth consecutive day:

| Days to Water<br>Yard | Days in Month | O Days of Week | 🔘 Every Day   | 🔵 Skip Days   |
|-----------------------|---------------|----------------|---------------|---------------|
|                       | Every 2nd Day | Every 3rd Day  | Every 4th Day | Every 5th Day |

### Seasonal Adjustments Tab

The Seasonal Adjustment tab allows you to make seasonal changes to the schedule. This avoids the need to increase the watering times as spring moves into summer, and then reduce the watering times as summer moves into fall.

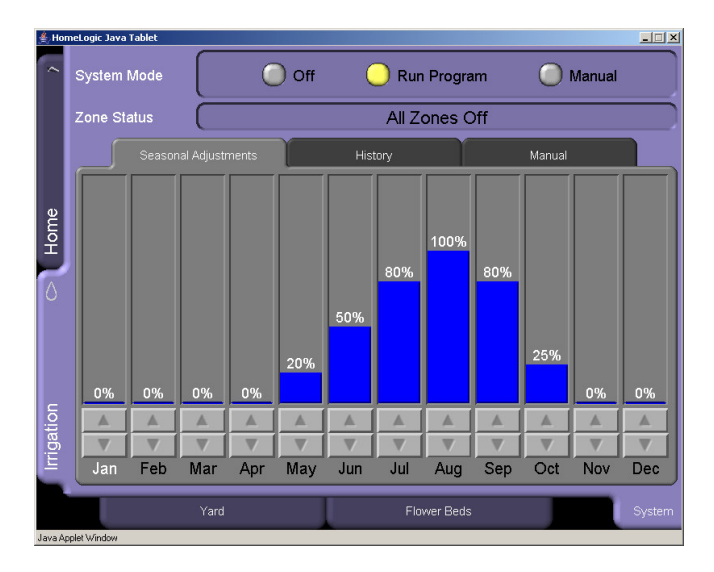

#### To set the Seasonal Adjustments:

For each month:

- 1. Click the up or down buttons above the month name to increase or reduce the percentage for that month.
- 2. Months that are set to 0% will not water at all.
- 3. Months that are set to other percentages will run each Zone for the number of minutes specified for that Zone, times the percentage.

For example, if the **Front Yard** is set to water for 15 minutes, then using the example shown in the image above, the Front Yard will run for 7.5 minutes in June (50% of 15 minutes), and the Front Yard will water for 15 minutes in August (100% of 15 minutes).

# History Tab

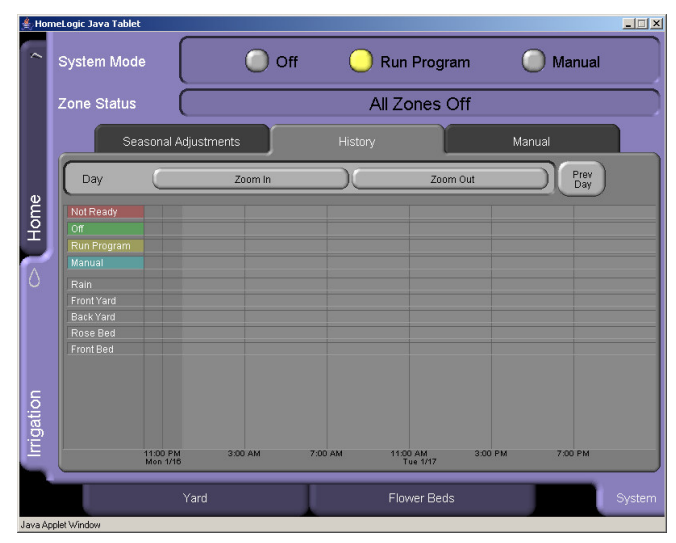

The History page is a useful tool to monitor recent activity. Use the History page to:

- Quickly view the standard display, which shows the system activity for the last 24 hours.
- Change the display to show just the last hour, or the last week or month, or previous weeks or months.
- Check precisely when a certain event took place.
- Show a custom period other than the standard hour, day, week or month.

#### To view the standard irrigation history display:

- 1. On the **Irrigation** page, select the **System** tab at lower right.
- 2. Click the **History** tab at the top. The screen displays lines of horizontal bars: when the following bars are filled with color that indicates that:

| Not Ready   | = The system is not communicating to the irrigation controller        |
|-------------|-----------------------------------------------------------------------|
| Off         | = The system is in the Off mode                                       |
| Run Program | = The system is in the Run Program mode                               |
| Manual      | = The system is in Manual mode                                        |
| Rain        | = The rain sensor is active                                           |
| Zone n      | = "Zone n" is turned on, either manually, or from the running program |

#### To change the period shown in the History page:

- 1. Click **Prev Day** or **Next Day** to move back or forward a day.
- 2. Click **Zoom In** to see the last hour, or **Zoom Out** to see the last week. If you zoom out to show a week, you can zoom out again to see the whole last month.
- 3. If you change the zoom, then the previous and next buttons will also change to show, for example, **Prev Week** and **Next Week**.

#### To see the precise time on the history display:

It can be hard to determine precisely what time an event happened (such as a heating setpoint being changed). The following instructions explain how to get the precise time for any point on the history display graph.

- 1. Position the mouse so that the pointer is directly over the point of interest.
- 2. Click and hold the left mouse button, BUT DO NOT MOVE THE MOUSE.
- 3. The time at that location is shown, along with a vertical line corresponding to that time.
- 4. Release the left mouse button.

#### To use the mouse to show a very specific period of time:

To get finer control of the display, you can use the mouse to highlight and display a specific period of interest:

- 1. Click the **Zoom** and **Next** / **Previous** buttons as explained above so that the period of interest is entirely visible on the display.
- 2. Position your mouse at the left edge of the period of interest, then click and hold the left mouse button while you drag the mouse to highlight the period of interest. When you release the left button, the display will resize to show just that period.

### Manual Tab

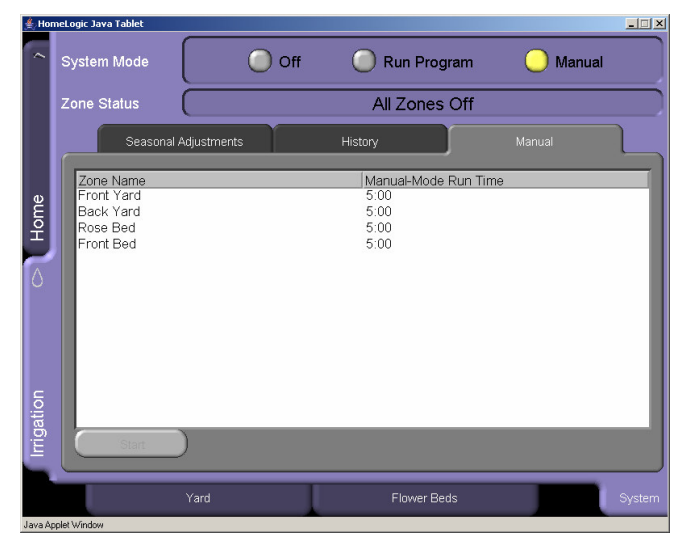

The Manual tab is used to manually run a Zone for a period of time. This can be important when:

- The system is being started up in the spring, and the Zones need to be checked
- A particular Zone needs water presently
- The system is being shut down, and the Zones need to be purged.

#### To run a Zone in manual mode:

- 1. Press the Manual mode button at the top to put the system in Manual mode.
- 2. On the Irrigation page, select the System tab at lower right.
- 3. Select the Manual tab at the top.
- 4. Select the desired Zone from the list: your selection will expand to show the More Time and Less Time buttons as follows:

| Seasonal Adjustments | History       | Manual    | L         |
|----------------------|---------------|-----------|-----------|
| Zone Name            | Manual-Mode R | un Time   |           |
| Front Yard           | 5:00          | Less Time | More Time |
| Back Yard            | 5:00          |           |           |
| Rose Bed             | 5:00          |           |           |
| Front Bed            | 5:00          |           |           |

- 5. Click the More Time and Less Time buttons to set the desired run time.
- 6. Click the **Start** button at the lower right to start watering: the button text will change to show Stop instead.
- 7. Allow the watering to complete, or at any time click the **Stop** button to stop watering.

# Notes:

# Notes:

HomeLogic LLC: 100 Hoods Lane | Marblehead, MA 01945 www.homelogic.com | (781) 639-5155 HomeLogic West: PO Box 8295 | Avon, CO 81620 (970) 445-0120

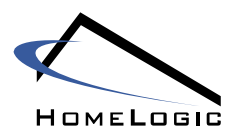